## ИНСТРУКЦИИ ЗА РАБОТА С ПЛАТФОРМА ЗА ДИСТАНЦИОННО ОБУЧЕНИЕ ЗА ОБУЧАЕМИ ЛИЦА НА ЦЕНТЪР ЗА ПРОФЕСИОНАЛНО ОБУЧЕНИЕ КЪМ "ХАРМОНИЯ 1"ООД

#### В тези инструкции ще намерите:

1. Как да влезем в плаформата за обучение?

Адресът на платформата за обучение **MOODLE** е

#### http://remote.harmonia1.com/

Паролата се въвежда в горния десен ъгъл на сайта-вход

За паролата имат значение малките и големите букви и символи. Моля не променяйте паролата и потребителското си име! Ако я забравите, или я изгубите - свържете се с нас, за да Ви дадем нова.

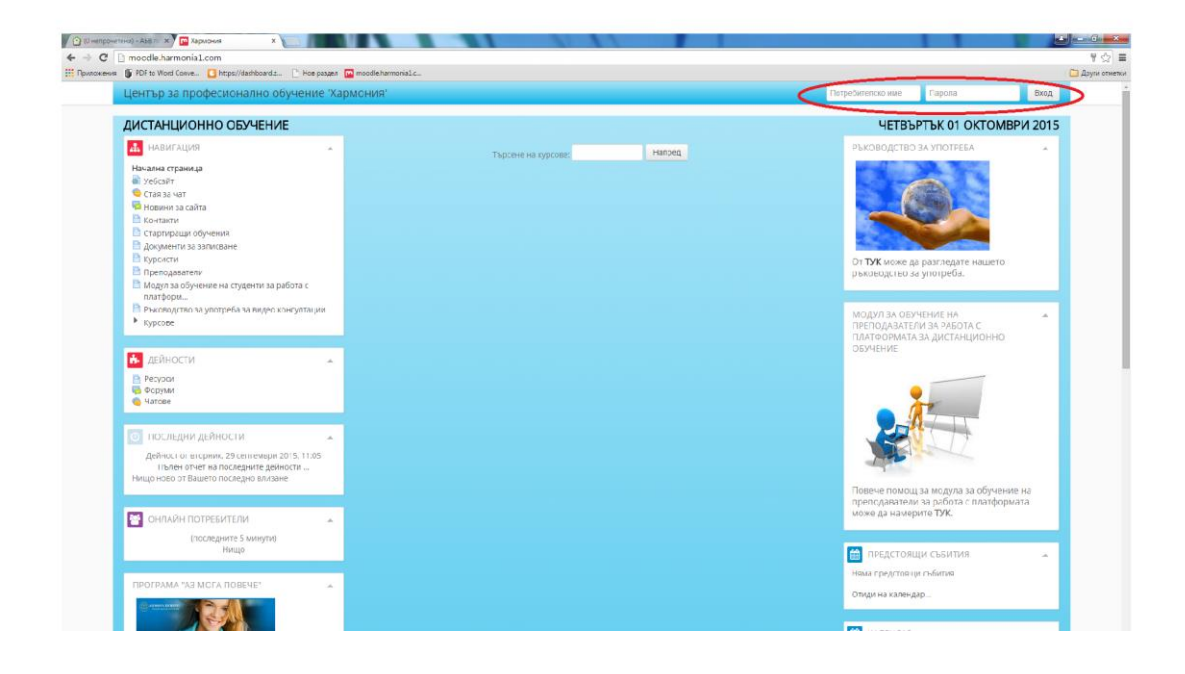

# 2. <u>График</u>

Моля да проверите още със започване на обучението дали имате достъп до всички предмети/нива според графика Ви за обучение. Ако някой Ви липсва, сигнализирайте в учебен отдел, за да бъде отстранен този пропуск незабавно.

Графикът Ви се състои от *две части*:

Първата е частта с часовете и предметите за самоподготовка.

|   | 43     | от 24/05/2014<br>до 24/05/2014 | от 00:00 ч. до 23:59 ч. | 8 ч. теория       | Тема за деня:<br>Документационна система  | Румяна Йорданова<br>Петрова |
|---|--------|--------------------------------|-------------------------|-------------------|-------------------------------------------|-----------------------------|
|   | 44     | от 25/05/2014<br>до 25/05/2014 | от 00:00 ч. до 23:59 ч. | 8 ч.<br>практика  | Тема за деня:<br>Работа с архив           | Румяна Йорданова<br>Петрова |
|   | 45     | от 28/05/2014<br>до 27/05/2014 | от 00:00 ч. до 23:59 ч. | 16 ч.<br>практика | Тема за деня:<br>Работа с ароив           | Румяна Йорданова<br>Петрова |
|   | 48     | от 28/05/2014<br>до 31/05/2014 | от 00:00 ч. до 23:59 ч. | 32 ч.<br>практика | Тема за деня:<br>Производствена практика  | Румяна Йорданова<br>Петрова |
|   | 47     | от 01/06/2014<br>до 04/06/2014 | от 00:00 ч. до 23:59 ч. | 32 ч.<br>практика | Тема за деня:<br>Производствена практика  | Румяна Йорданова<br>Петрова |
|   | 48     | от 05/06/2014<br>до 08/06/2014 | от 00:00 ч. до 23:59 ч. | 32 ч.<br>практика | Тема за деня:<br>Производствена практика  | Румяна Йорданова<br>Петрова |
|   | 49     | от 09/06/2014<br>до 12/06/2014 | от 00:00 ч. до 23:59 ч. | 32 ч.<br>практика | Тема за деня:<br>Производствена практика  | Румяна Йорданова<br>Петрова |
| - |        | от 13/06/2014                  |                         | 32 u.             | Тема за деня:                             | Румяна Йорданова            |
|   | 50     | до 16/06/2014                  | от 00:00 ч. до 23:59 ч. | практика          | Производствена практика                   | Петрова                     |
|   | 51     | от 17/06/2014<br>до 20/06/2014 | от 00:00 ч. до 23:59 ч. | 32 ч.<br>практика | Тема за деня:<br>Английски език           | Сашо Николов<br>Рангелов    |
|   | 52     | от 21/06/2014<br>до 24/06/2014 | от 00:00 ч. до 23:59 ч. | 32 ч.<br>практика | Тема за деня:<br>Английски език           | Сашо Николов<br>Рангелов    |
|   | Консул | тации                          |                         |                   |                                           |                             |
|   | 1      | 11/02/2014                     | от 19:00 до 19:45       |                   | Тема за деня:<br>1. Консултация- ЗБУТ     | Румяна Йорданова<br>Петрова |
|   |        |                                |                         |                   | Tous as cours:                            | Rana Huvonoma               |
|   | 2      | 15/02/2014                     | от 19:45 до 20:30       |                   | 0. K                                      | Compare and Controlled      |
|   |        |                                |                         |                   | <ol> <li>консултация-икономикс</li> </ol> | ненчева                     |
|   | 3      | 18/02/2014                     | от 19:45 до 20:30       |                   | Тема за деня:                             | Вяра Николова               |
|   |        |                                |                         |                   | 3. Консултация-Икономикс                  | Ненчева                     |
|   | 4      | 23/02/2014                     | от 19:00 до 19:45       |                   | Тема за деня:                             | Руияна Йооданова            |

Втората част на графика е за всички видео консултациите.

| 43     | от 24/05/2014<br>до 24/05/2014 | от 00:00 ч. до 23:59 ч.       | 8 ч. теория       | Тема за деня:<br>Документационна система | Румяна Йорданова<br>Петрова |
|--------|--------------------------------|-------------------------------|-------------------|------------------------------------------|-----------------------------|
| 44     | от 25/05/2014<br>до 25/05/2014 | от 00:00 ч. до 23:59 ч.       | 8 ч.<br>практика  | Тема заденя:<br>Работа с архив           | Румяна Йорданова<br>Петрова |
| 45     | от 28/05/2014<br>до 27/05/2014 | от 00:00 ч. до 23:59 ч.       | 16 ч.<br>практика | Тема заденя:<br>Работа с архив           | Румяна Йорданова<br>Петрова |
| 48     | от 28/05/2014<br>до 31/05/2014 | от 00:00 ч. до 23:59 ч.       | 32 ч.<br>практика | Тема за деня:<br>Производствена практика | Румяна Йорданова<br>Петрова |
| 47     | от 01/08/2014<br>до 04/08/2014 | от 00:00 ч. до 23:59 ч.       | 32 ч.<br>практика | Тема за деня:<br>Производствена практика | Румяна Йорданова<br>Петрова |
| 48     | от 05/06/2014<br>до 08/06/2014 | от 00:00 ч. до 23:59 ч.       | 32 ч.<br>практика | Тема за деня:<br>Производствена практика | Румяна Йорданова<br>Петрова |
|        | от 09/06/2014                  |                               | 32 ч.             | Тема за деня:                            | Румяна Йорданова            |
| 49     | ao 12/06/2014                  | от 00:00 ч. до 23:59 ч.       | практика          | Производствена практика                  | Петрова                     |
|        | or 13/06/2014                  |                               | 32 u              | Тема за деня:                            | Руияна Йорланова            |
| 50     | 10/08/2014                     | or 00:00 u. no 23:59 u        | martura           |                                          | Петосез                     |
|        | 40 10 00/2014                  | 01 00 00 4 <u>d</u> 0 20 00 4 |                   |                                          |                             |
| 51     | OT 1//06/2014                  | от 00:00 ч. до 23:59 ч.       | 32 4              | Гема за деня:                            | Сашо Николов                |
| 52     | от 21/06/2014<br>до 24/06/2014 | от 00:00 ч. до 23:59 ч.       | 32 ч.<br>практика | Тема за деня:<br>Английски език          | Сашо Николов<br>Рангелов    |
| Консул | тации                          |                               |                   |                                          |                             |
| 1      | 11/02/2014                     | от 19:00 до 19:45             |                   | Тема за деня:                            | Румяна Йорданова            |
|        |                                |                               |                   | 1. Консултация- ЗБУТ                     | Петрова                     |
| 2      | 15/02/2014                     | от 19:45 до 20:30             |                   | Тема за деня:                            | Вяра Николова               |
|        |                                |                               |                   | 2. Консултация-Икономикс                 | Ненчева                     |
| 3      | 18/02/2014                     | от 19:45 до 20:30             |                   | Тема за деня:                            | Вяра Николова               |
|        |                                |                               |                   | 3. Консултация-Икономикс                 | Ненчева                     |
| 4      | 23/02/2014                     | от 19:00 до 19:45             |                   | Тема за деня:                            | Румяна Йорданова            |
|        |                                |                               |                   |                                          |                             |

Задължително спазвайте учебния график и на всяка начална дата за определеният предмет, регистрирайте влизане в платформата и изтегляйте файлове с материали, качени в платформата, защото по този начин се отразяват присъствия.

|   | > | от<br>17/02/201<br>4<br>до               |             |             | 16 ч.             | Темазаденя:                             | Румяна<br>Йорданова            |
|---|---|------------------------------------------|-------------|-------------|-------------------|-----------------------------------------|--------------------------------|
| - | 1 | 18/02/2014                               | от 00:00 ч. | до 23:59 ч. | теория            | 35 YT                                   | Петрова                        |
|   |   | от<br>19/02/201<br>4                     |             |             | 22.4              | Темазаденя:                             | Вяра<br>Николова               |
|   | 2 | 22/02/2014                               | от 00:00 ч. | до 23:59 ч. | 32 Ч.<br>теория   | Икрномикс                               | Ненчева                        |
|   | _ | от<br>23/02/201<br>4                     |             |             | 32 ч.             | Тема за деня:                           | Вяра<br>Николова               |
|   | 3 | 26/02/2014                               | OT 00.00 H  | no 23:59 u  | практика          | Икономикс                               | Ненцева                        |
|   | 4 | от<br>27/02/201<br>4<br>до<br>28/02/2014 | от 00:00 ч. | до 23:59 ч. | 16 ч.<br>теория   | Тема за деня:<br>Основи на управлението | Румяна<br>Йорданова<br>Петрова |
|   | 5 | от<br>01/03/201<br>4<br>до<br>02/03/2014 | от 00:00 ч. | до 23:59 ч. | 16 ч.<br>практика | Тема за деня:<br>Основи на управлението | Румяна<br>Йорданова<br>Петрова |
|   | 6 | от<br>03/03/201<br>4<br>до<br>03/03/2014 | от 00:00 ч. | до 23:59 ч. | 8 ч.<br>теория    | Тема за деня:<br>Информатика - 1част    | Борис<br>Детелинов<br>Толев    |

Когато предметът се повтаря в учебния график, трябва да изтеглите едни и същи файлове повторно.

- веднъж в периода, посочен за теория напр. 19.02-22.02 и
- втори път за периода, посочен за практика напр. 23.02-26.02.

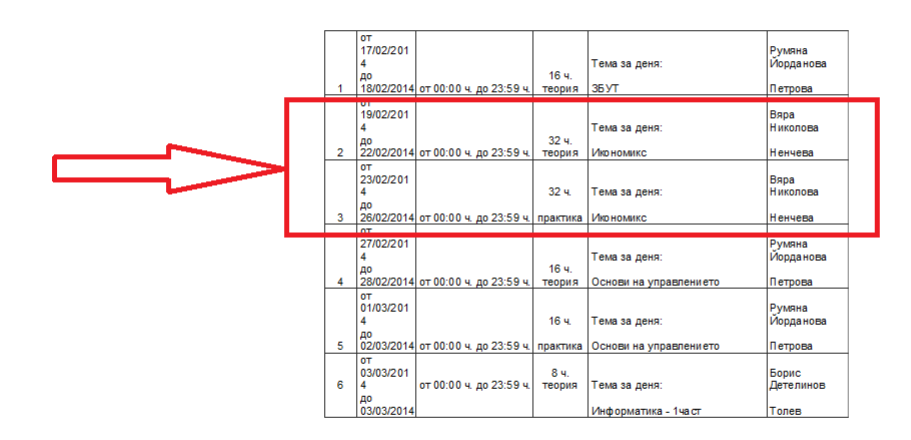

Изтеглянето на файловете с лекциите точно в този период, посочен в графика, Ви носи присъствие от часовете, които пише като хораруим (*или в случая 32 уч. часа теория и 32 уч. часа практика*).

|   | от<br>10/02/2014       |                         |                 | Тема за деня:          | Румяна<br>Йорданова |
|---|------------------------|-------------------------|-----------------|------------------------|---------------------|
| 1 | до<br>11/02/2014       | от 00:00 ч. до 23:59 ч. | 16 ч.<br>теория | ЗБУТ                   | Петрова             |
|   | от<br>12/02/2014<br>до |                         | 32 ч.           | Тема за деня:          | Вяра Николова       |
| 2 | 15/02/2014             | от 00:00 ч. до 23:59 ч. | теория          | Икрномикс              | Ненчева             |
|   | от<br>16/02/2014<br>до |                         | 32 u.           | Тема за деня:          | Вяра Николова       |
| 3 | 19/02/2014             | от 00:00 ч. до 23:59 ч. | практика        | Икономикс              | Ненчева             |
|   | от<br>20/02/2014<br>до |                         | 16 y.           | Тема за деня:          | Румяна<br>Йорданова |
| 4 | 21/02/2014             | от 00:00 ч. до 23:59 ч. | теория          | Основи на управлението | Петрова             |
|   | от<br>22/02/2014<br>до |                         | 16 u.           | Тема за деня:          | Румяна<br>Йорданова |
| 5 | 23/02/2014             | от 00:00 ч. до 23:59 ч. | практика        | Основи на управлението | Петрова             |

Всеки обучаем има право да направи отсътвия в рамките на 20% от общия хорариум за курса – като за професия за трета степен този хорариум е 960 уч. часа (втора степен 660), а за език 300 уч. часа.

Съветваме Ви да спазвате стриктно графика и да влизате редовно, защото много бързо се натрупват отсъствия и няма как да бъдат наваксани след това.

Достъпът до платформата Ви е неограничен и имате възможност да преглеждате материалите и видео консултациите 24/7 (двадесет и четири часа/седем дни в седницата), но всяко влизане в платформата извън установения график, не Ви носи присъствие по предмета.

#### 3. Къде да намерим лекциите и тестовете за обучение?

След влизане в сайта с паролата и потребителското си име в раздел "**Моите курсове** (*в лявата част на сайта от меню "Навигация*") ще видите всички учебни предмети/нива за обучение по език, за които имате достъп.

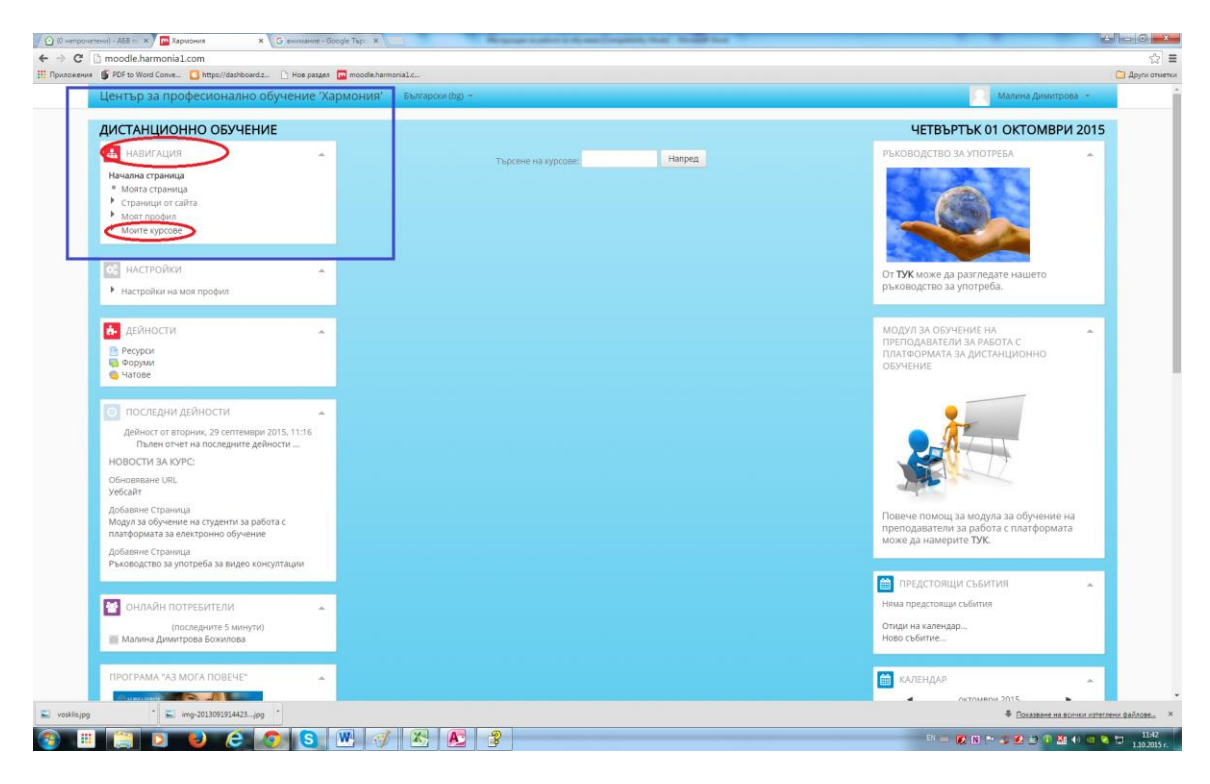

#### 4. Как да свалим лекция по предмет?

При разгъване на менюто "Моите курсове" ще видите учебните предмети/нива за език, до които имате достъп.

| Център за професионално обучение 'Хармония'                                                                                                    | Български (bg) *                                                   | Елеонора Котева 👻                                                                                                    |
|----------------------------------------------------------------------------------------------------|--------------------------------------------------------------------|----------------------------------------------------------------------------------------------------|
| паналина страница<br>■ Моята страница<br>▶ Страницо ог сайта<br>▶ Моят поофил                                                                                                    | Видео консултации за Икономика и мениджмънт 14                     | - на экурелиск<br>Управляване на файлове                                                                                                    |
| Монте курсове     Рацосконсултации за Икономика и мениджиљит 14     График икономика 04.11     Терника в белогателста и ППО 14                                                                  | Учебни графици 04.11                                               | модул за обучение на курсисти за работа с<br>платеормата за дистанционно обучение                                                             |
| <ul> <li>Правни знания 14</li> <li>Английски език 14</li> <li>Модулен тест 14</li> <li>Обща тебрия на пазарното стопанство - микро и<br/>маку</li> <li>Истопикия на пазарнота 14</li> </ul>     | Техника на безопасността и ППО 14                                  |                                                                                                    |
| Имущество на предприятнето 14<br>Организационена форми на бизнеса 14<br>Търговско представителство 14<br>Модулен вст 2 14<br>Функции на мезидомънта 14                                          | Правни знания 14<br>інште тестове, конто изгичат                   | ОТ ТУК може да разгледате нашето<br>ръководство за употреба.<br>модул за оручение на преподаватели за<br>работа с платеолиата за дистанционно |
| Организационна структура и управление га     Предпрителото и обхръжаващата среда 14     Пазари 14     Маристингово проучване в дейността на     предприятиет     маристингов исструментариум 14 | Английски език 14                                                  | ODAGENKE                                                                                                    |
| цении иника 14<br>търговия на едро и дребно 14<br>Инвестиране и финансиране в предприятието 14<br>Застраховане 14<br>Коредитиране дейността на предприятието 14<br>инико 14                     | Модулен тест 14                                                    |                                                                                                    |
| Процес на вземане на управленско решение 14<br>управление на персонала 14<br>заплацане на труда 14<br>Описира и разведки за фицикала 14                                                         | Обща теория на пазарното стопанство - микро и<br>макроикономика 14 | Повече помоц за модула за обучение на<br>преподаватели за работа с платформата може<br>да намерите ТУК.                                       |
| <ul> <li>Финкансово състояние на предприятието 14</li> <li>Производствена практика 14</li> <li>Модулен тест 3 14</li> </ul>                                                                     | Vилате тестове, които изтичат                                      | <ul> <li>ОНЛАЙН ПОТРЕБИТЕЛИ</li> <li>(последните 5 минути)</li> <li>Елеонора Котева Котева</li> </ul>                                         |
| ВИДЕО КОНСУЛТАЦИИ                                                                                                    | Икономика на фирмата 14                                            | 🖉 Фикрет Емурлов 😑                                                                                                    |
|                                                                                                    | Имате тестове, конто изтичат                                       | ИНФОРМАЦИЯ<br>Няма важна информация към момента.                                                                                              |

Отваряте предмет/ниво за език (например А1), който Ви е по график.

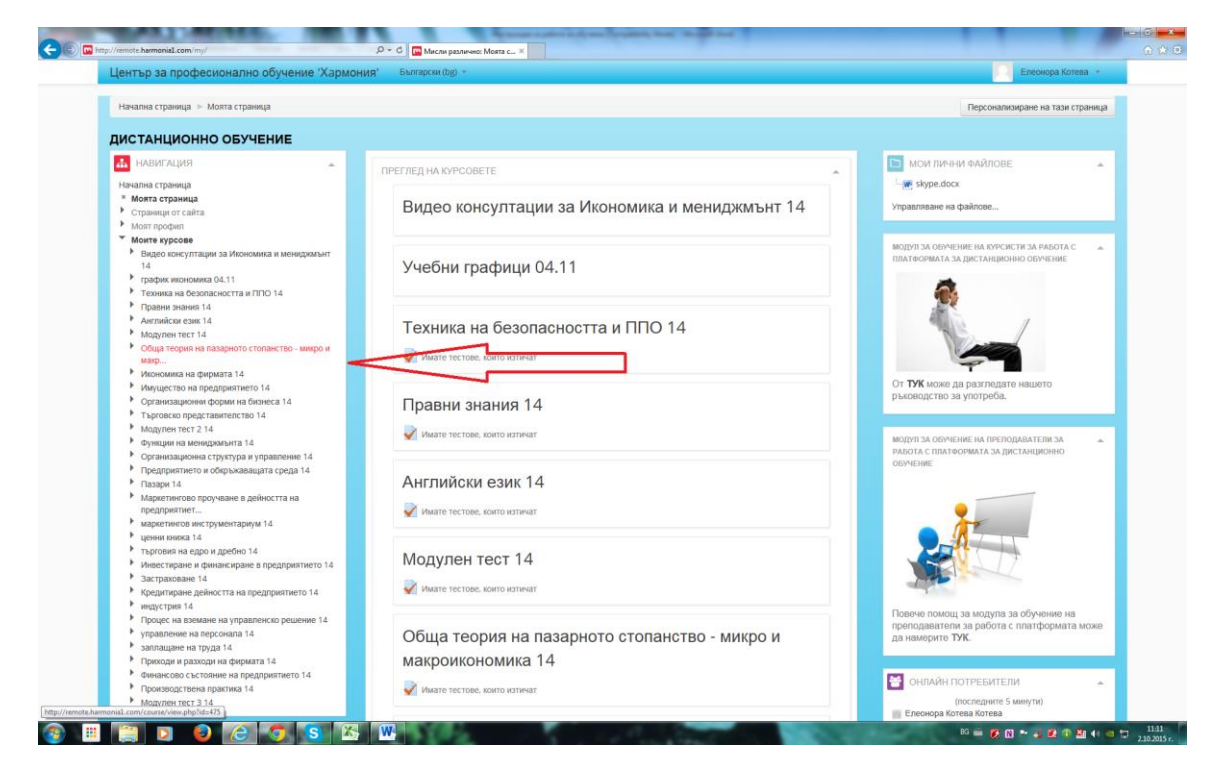

Зареждат Ви се лекциите в средата на сайта.

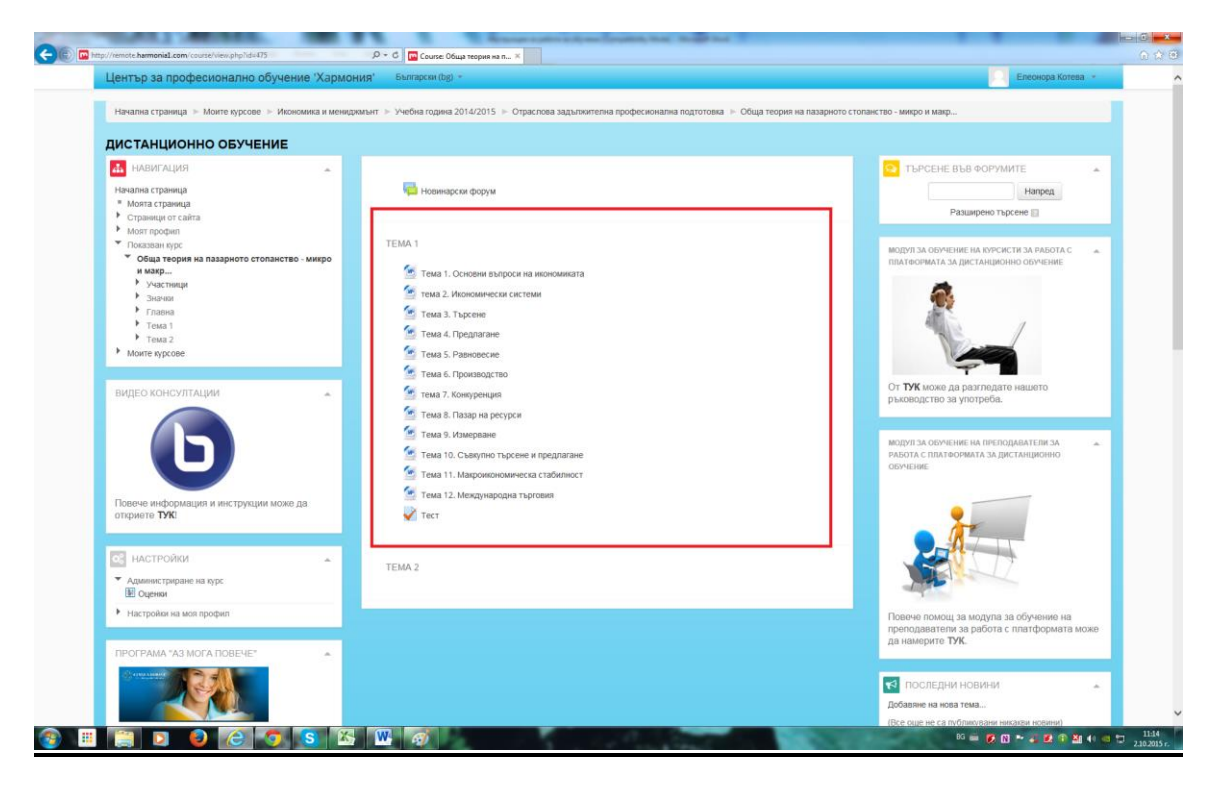

Отраваряте последователно всеки файл (системата ще Ви пита къде да го запише на Вашия компютър – записвате го, където прецените). Така последователно сваляте всички файлове за целия предмет.

| FDF to Word Conve C https://dashboard.z L Hos paagen                                                                                                    |                                                                                                    |                                                                                                    |                                                                                                    |                |                                                                                           |                                                                                                    |                                                   |                            |     |
|----------------------------------------------------------------------------------------------------|----------------------------------------------------------------------------------------------------|----------------------------------------------------------------------------------------------------|----------------------------------------------------------------------------------------------------|----------------|-------------------------------------------------------------------------------------------|----------------------------------------------------------------------------------------------------|---------------------------------------------------|----------------------------|-----|
| Център за професионално обучение 'Ха                                                                                                    | рмония' Български (bg) –                                                                                                    |                                                                                                    |                                                                                                    |                |                                                                                           |                                                                                                    | E E                                               | пеонора Котев              | a - |
| Начална страница 🕞 Моите курсове 🗁 Икономика и                                                                                                    | мениджмънт 🕞 Учебна година 2014                                                                                                    | Save As                                                                                                    | ълентелна послесионална полтотог                                                                                                    | вка 🖿 Обща тео | нис на пазапнот                                                                           | о столанство , минос                                                                                                    | n waen                                            |                            |     |
| ДИСТАНЦИОННО ОБУЧЕНИЕ                                                                                                    |                                                                                                    | 🕜 🖉 🔳 Desktop                                                                                                    |                                                                                                    |                |                                                                                           | • 49 Sec                                                                                                    | srch Desktop                                      | Q                          |     |
| 1 unnur Augen                                                                                                    |                                                                                                    | Organize • New fol                                                                                                    | der                                                                                                    |                |                                                                                           |                                                                                                    | 100                                               | • 0                        |     |
| Начална страница<br>• Моята страница<br>• Страници от сайта<br>• Моят профия.<br>• Покатави коло                                                                          | Новинарски фору<br>ТЕМА 1                                                                                                    | Favorites     Downloads     Recent Places     Desktop     Libraries                                                                                                    | Name      за мудала     сканирани удостоверения 2015     СПРО - Кселз 1     Мадиком консулт     Которажия                                                                                                    | Size<br>39 KB  | Item type<br>Microsoft Word 9<br>File folder<br>File folder<br>File folder<br>File folder | Date modified<br>25.9.2015 r. 09:29 4.<br>28.9.2015 r. 12:22 4.<br>25.9.2015 r. 14:36 4.<br>12.8.2015 r. 13:58 4.<br>2.7.2015 r. 13:58 4. |                                                   |                            |     |
| околони пророн на пазарното столанство - мине<br>• Обща текрони на пазарното столанство - мине<br>• Участилици<br>• Участилици<br>• Това 1<br>• Това 2<br>• Моите курсове | <ul> <li>Тема 1. Основни г</li> <li>Тема 2. Икономич</li> <li>Тема 3. Търсене</li> <li>Тема 4. Предлага</li> <li>Тема 4. Предлага</li> <li>Тема 5. Равновесо</li> <li>Тема 6. Производ</li> </ul> | Computer Computer Co | Composed<br>Garraga Cygno<br>Carpote<br>Compoter<br>Compoter<br>Recompoter<br>Prodon Texnon<br>Compoter<br>Composed<br>Composed<br>C |                | File folder                                                                               | artania († 1868 %).<br>156 2015 († 1826 %)                                                                                                |                                                   |                            | -   |
|                                                                                                    | <ul> <li>тема 7. Конкуренс</li> <li>тема 8. Пазар на р</li> <li>тема 9. Измерван</li> <li>тема 10. Съвкупни</li> <li>тема 11. Макроик</li> </ul>                                                  | Eccel Disk (E)<br>File name Ecc<br>Save as type Mic<br>(e) Hide Foldes                                                                                                    | enorth Mysecol (12 Konton) and<br>resoft Word 97 - 2003 Document                                                                                                    |                |                                                                                           |                                                                                                    | Save                                              | Cancel                     | -   |
| Повече информация и инструкции може да откриете ТУК                                                                                                    | 🖉 Тема 12. Междуна<br>💞 Тест                                                                                                    | родна търговия                                                                                                    |                                                                                                    |                |                                                                                           | 2                                                                                                    |                                                   |                            |     |
| Администриране на курс     Оценки                                                                                                    | TEMA 2                                                                                                    |                                                                                                    |                                                                                                    |                |                                                                                           |                                                                                                    | ne la                                             |                            |     |
| <ul> <li>Настройки на моя профил</li> </ul>                                                                                                    |                                                                                                    |                                                                                                    |                                                                                                    |                |                                                                                           | Повече помощ<br>преподаватели<br>може да намер                                                                                            | за модула за<br>за работа с п<br>ите <b>ТУК</b> . | обучение на<br>платформата |     |
| ПРОГРАМА "АЗ МОГА ПОВЕЧЕ"                                                                                                    |                                                                                                    |                                                                                                    |                                                                                                    |                |                                                                                           |                                                                                                    | новини                                            |                            |     |
|                                                                                                    |                                                                                                    |                                                                                                    |                                                                                                    |                |                                                                                           | Последни                                                                                                    | no per la                                         |                            | -   |

### 5. Как да отворим и решим тест?

Всеки предмет трябва да бъде завъшен с тест. Тестовете може да намерите непосредствено след лекциите.

Веднъж стартиран теста, започва да тече времето, което е зададено и след изтичането му, той се затваря автоматично. Имате право на един опит и повишаване на оценките не е разрешен, освен ако оценката не е слаб 2. В този случай трябва да се свържете с учебен отдел, да заявите точен ден и час, в който ще решавате теста, за да получите индивидуална парола.

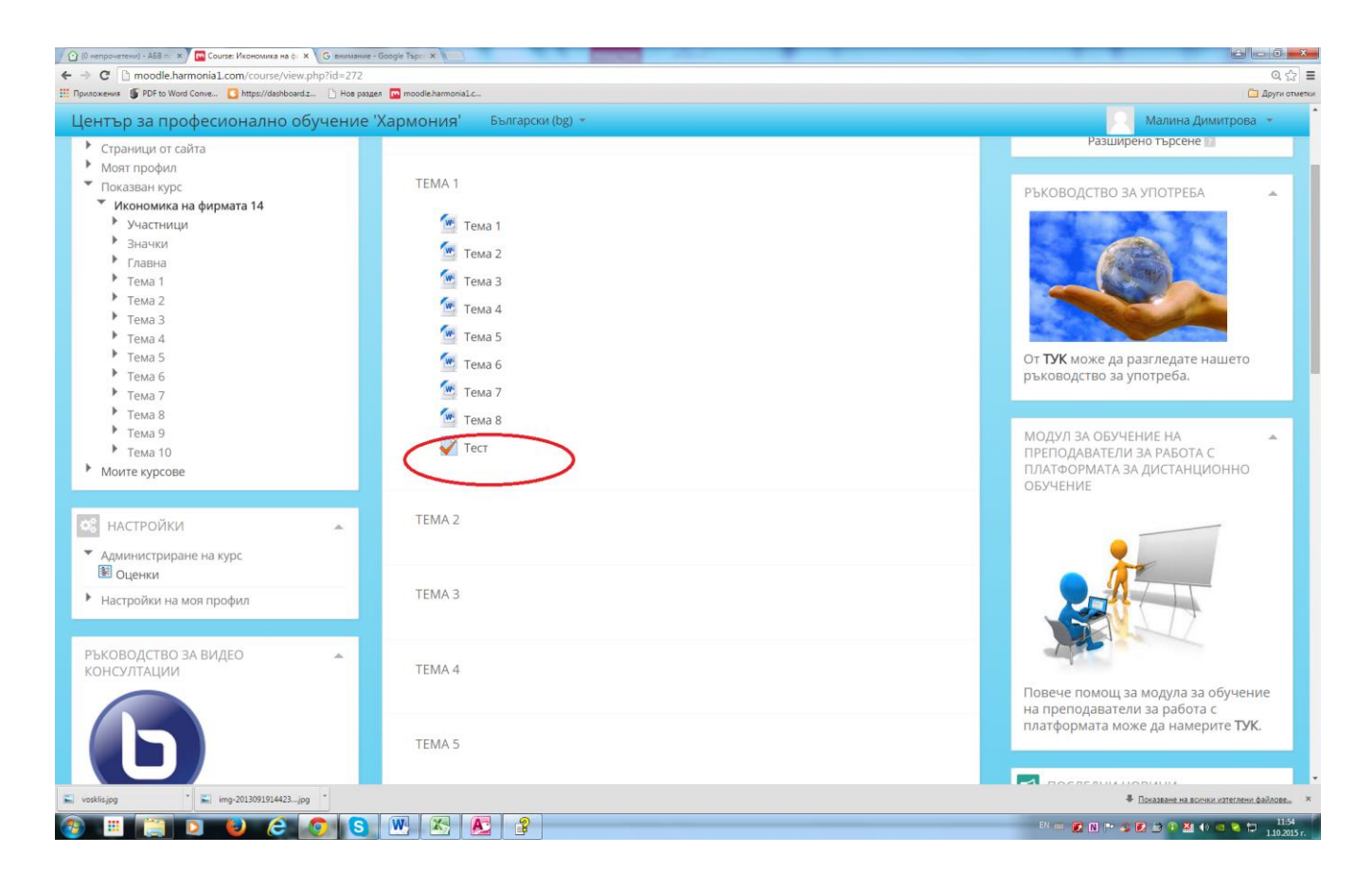

Когато сте сигурни, че имате вече знанията, може да отворите теста като кликнете върху него. След отварянето му ще видите информация за самият тест- разрешен брой опити, период на достъпност на теста и времеви лимит за решаване

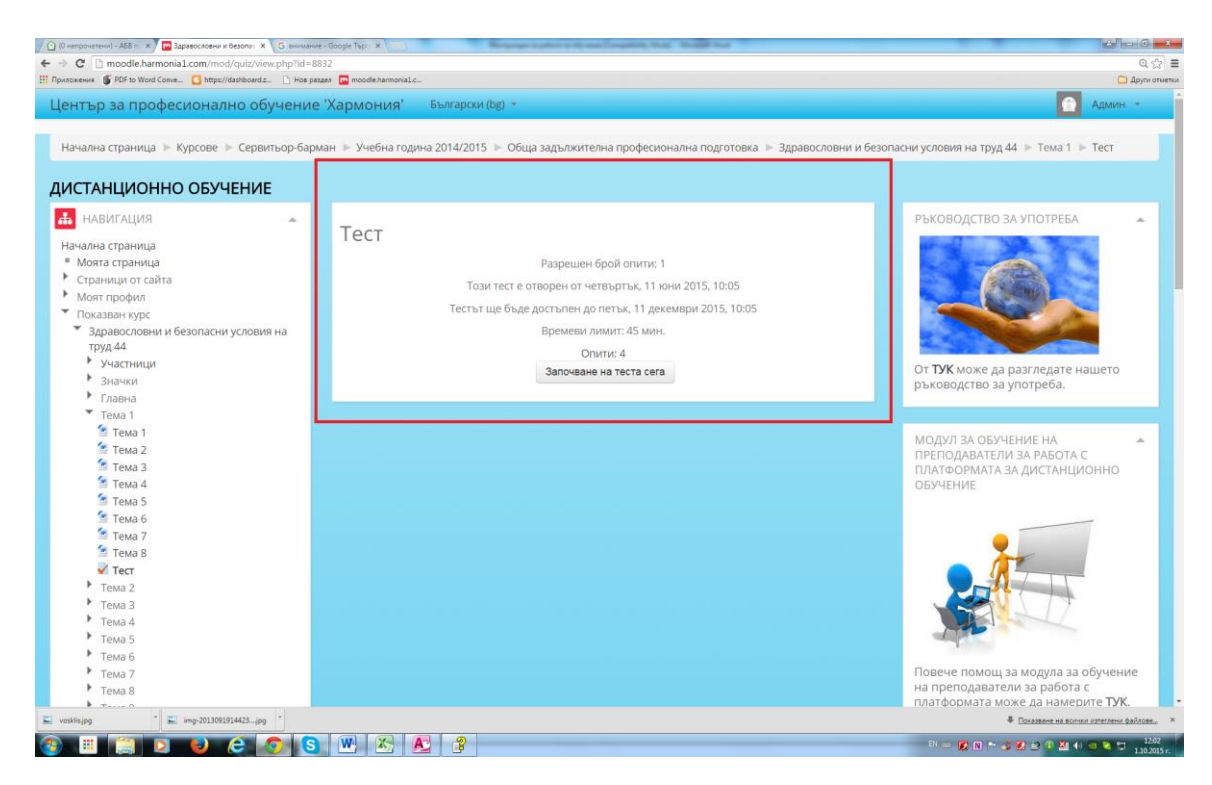

За да започнете теста, кликвате върху "Започване на теста сега"

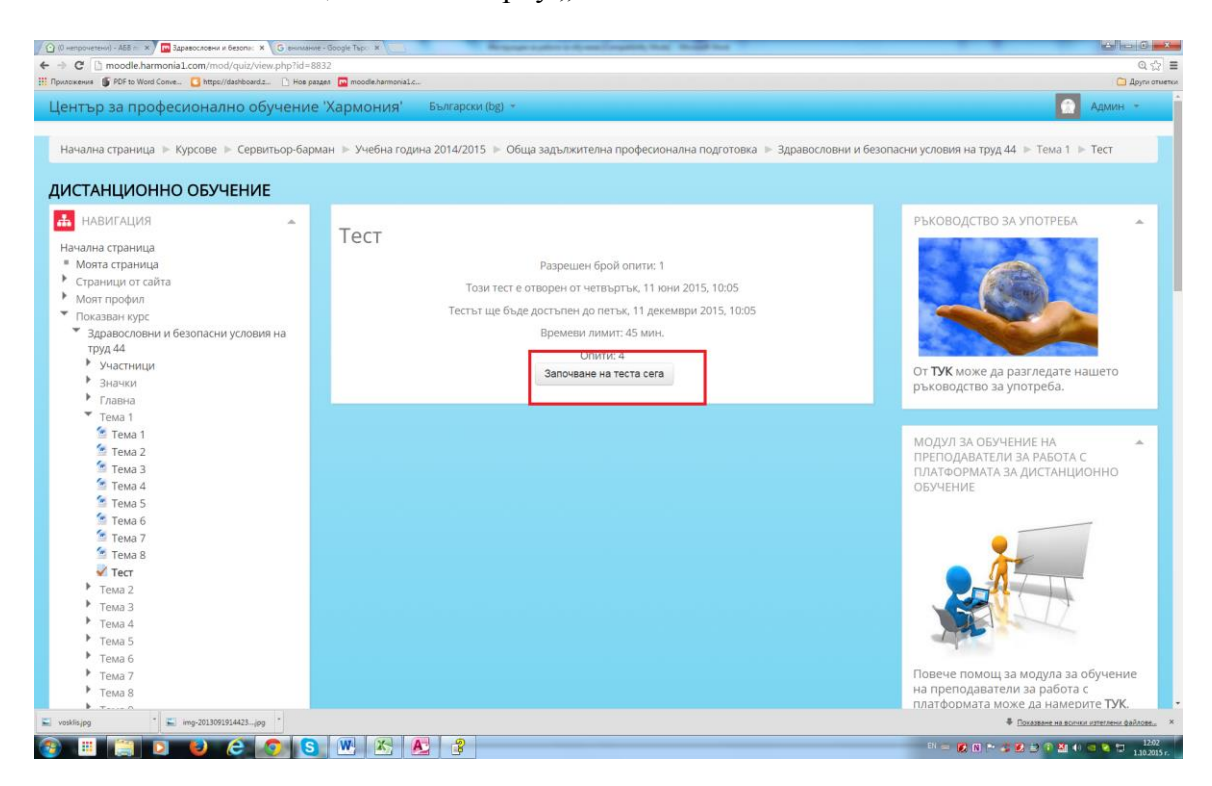

Системата ще Ви пита дали сте сигурни и чак след вашето потвърждение "Започване на опита", тестът ще се стартира.

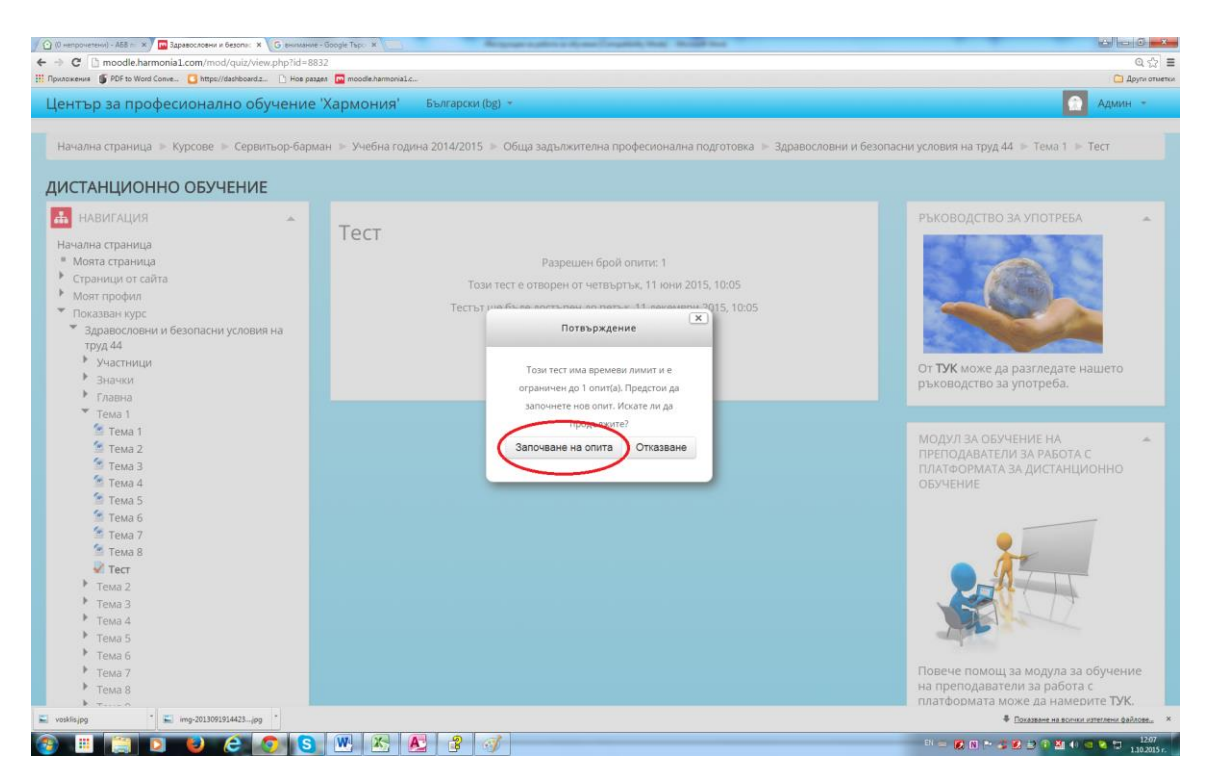

Имате на разположение *определено време*, което може да следите в горния ляв ъгъл. В същия раздел са посочени и броят на въпросите.

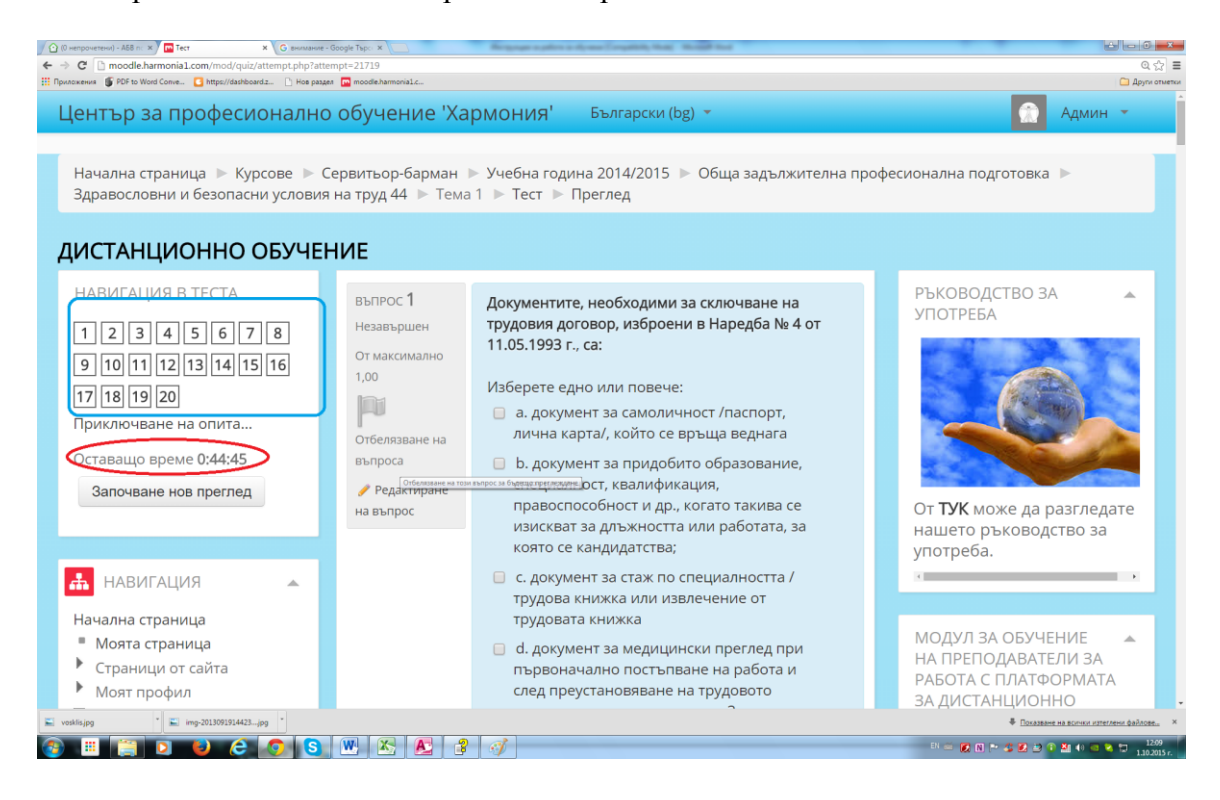

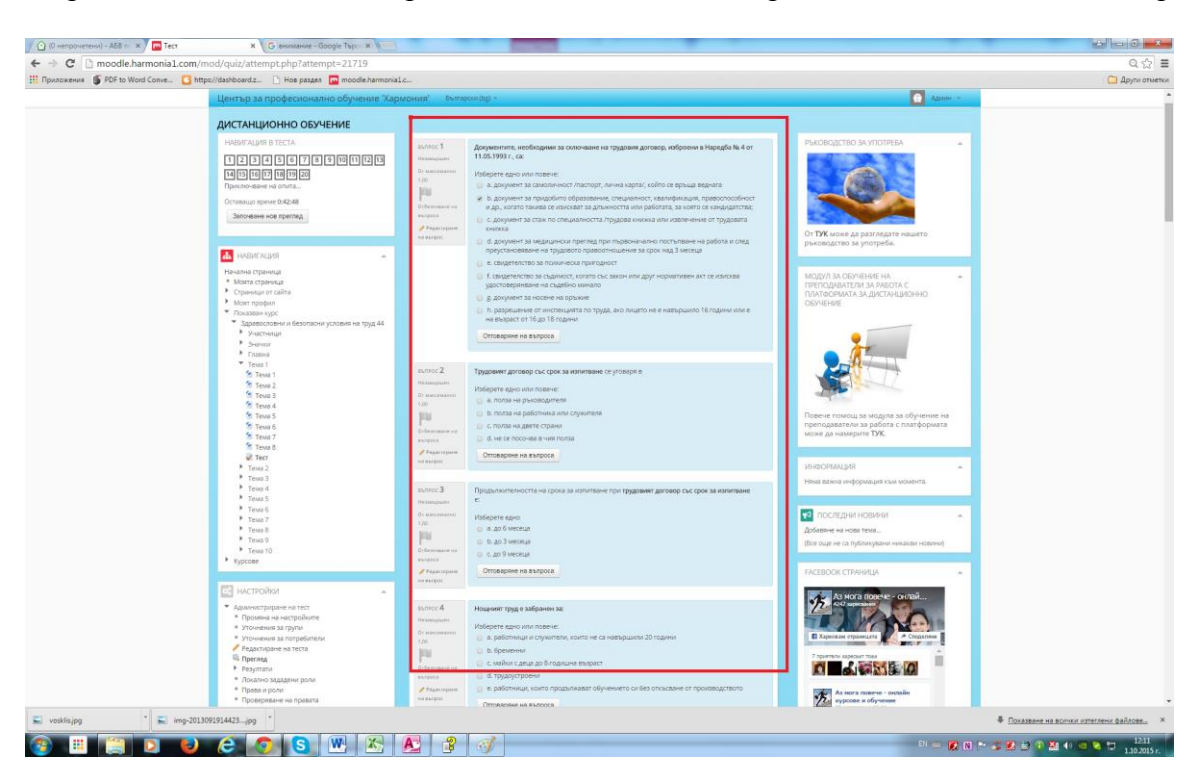

В средната част на сайта са разположени и самите въпроси със съответните отговори.

След като изберете правилния отговор според Вас, кликвате върху "Отговаряне на въпроса".

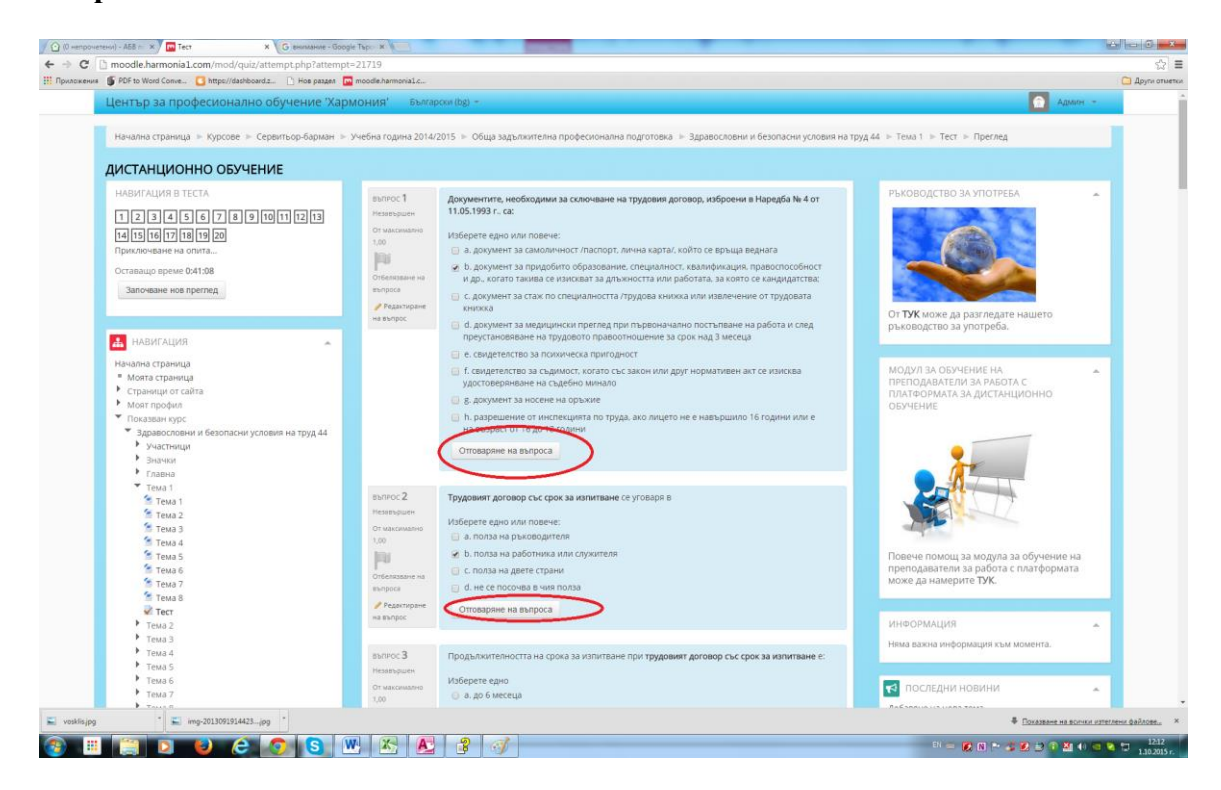

Отговорените въпроси изглеждат така:

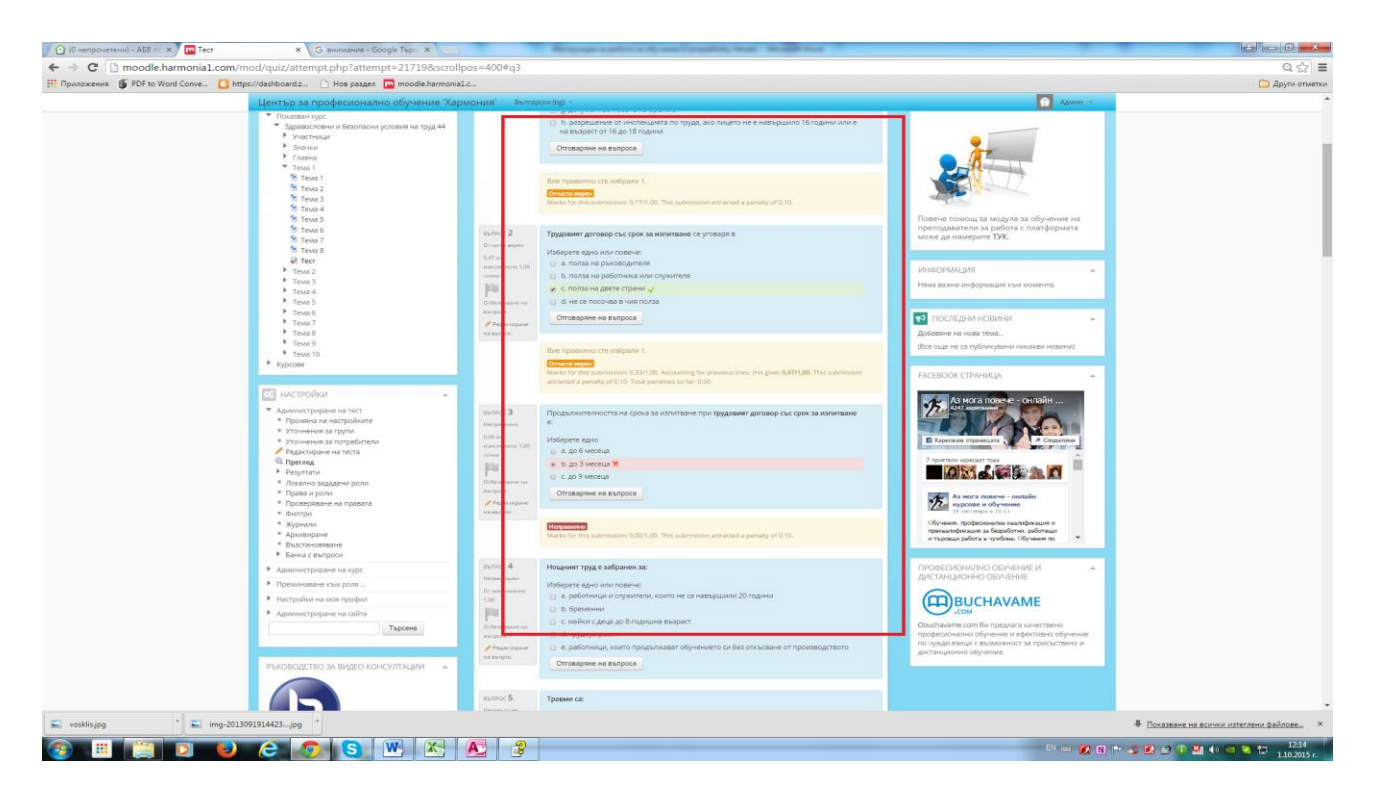

За да приключите теста, трябва да намерите "Следваща" в края на теста.

| PUP to Word Conve Inttp://dathboard.z Pros pasgen                                                                                                    | moodie.namonal.c                                                                                                    |                                                                                                    |         |
|----------------------------------------------------------------------------------------------------|----------------------------------------------------------------------------------------------------|----------------------------------------------------------------------------------------------------|---------|
| Център за професионално обучение 'Ха                                                                                                    | ЮНИЯ' Български (bg) -                                                                                                    |                                                                                                    | Админ - |
|                                                                                                    | Собстване на<br>въпроса<br>// Редактиране<br>на въпроса                                                                                                    |                                                                                                    |         |
|                                                                                                    | Вытисс 19<br>Назвидата между трудов и гража<br>Ог иссламата<br>100<br>Областавата<br>и супасти и супасари опред<br>сила по реда на Кт.<br>Изберете едно:<br>• Источа<br>Областавата<br>• Источа<br>• Источа<br>• | кдански договор е предента на осночника договор. При<br>целен резултат по реда на 33Д, а при трудовите - работна                                                                                                    |         |
|                                                                                                    | влягос 20<br>позварани<br>от иссаното прекративание,<br>до съответната териготраница с<br>сораницето си (при коридинеско<br>от иссаното<br>сораницето си (при коридинеско<br>от иссаното<br>сорание на въпроса.                                                                                                    | ането или изменението на трудовия договор и в тридневен<br>1. рабогодителит е дилъжен да изпрати уведоиление за това<br>ариския на Национанита агенцие па рикодите по<br>ко лице) или постоянен адрес (ако е физическо лице). |         |
|                                                                                                    | Спеданца                                                                                                    |                                                                                                    |         |
| Bare the extense is bottmaners area Againin Againin (na (Armag)<br>This page in: General type industria: Contest Tech<br>Loonest in 1988), Type type mod quit attempt<br>Minimum againment and the contest in 1988 (Strategy and quite attempt<br>Minimum againment and the contest industrial attempt attempt att |                                                                                                    |                                                                                                    |         |
|                                                                                                    |                                                                                                    |                                                                                                    |         |

Кликвате и излиза резюме на опита с броя на въпросите и съответните точки по всеки от въпросите.

| Мисли различно Български (bg) +              |                                   |                                                             |                                                     | Админ т |
|----------------------------------------------|-----------------------------------|-------------------------------------------------------------|-----------------------------------------------------|---------|
| Начална страница 🕨 Курсове 🕨 Готвач 🕨 Учебна | одина 2014/2015 🕞 Обща задължител | на професионална подготовка 🗼 Трудово-правно законодателств | о 28 🕨 Тема 1 🐌 Тест 🕨 Преглед 🕨 Обобщение на опита |         |
| ТРУДОВО-ПРАВНО ЗАКОНОДАТЕЛСТВО 28            |                                   |                                                             |                                                     |         |
| НАВИГАЦИЯ В ТЕСТА                            | Тест                              |                                                             |                                                     |         |
| Приключване на опита                         | ОБОБЩЕНИЕ НА ОПИТА                |                                                             |                                                     |         |
| Започване нов преглед                        | Въпрос                            | Състояние                                                   | Точки                                               |         |
|                                              | 1                                 | Незавършен                                                  |                                                     |         |
|                                              | 2                                 | Незавършен                                                  |                                                     |         |
|                                              | 3                                 | Незавършен                                                  |                                                     |         |
|                                              | 4                                 | Правилно                                                    | 0,80                                                |         |
|                                              | 5                                 | Неправилно                                                  | 0,00                                                |         |
|                                              | 6                                 | Незавършен                                                  |                                                     |         |
|                                              | 7                                 | Незавършен                                                  |                                                     |         |
|                                              | 8                                 | Незавършен                                                  |                                                     |         |
|                                              | 9                                 | Незавършен                                                  |                                                     |         |
|                                              | 10                                | Незавършен                                                  |                                                     |         |
|                                              | 11                                | Правилно                                                    | 0.80                                                |         |
|                                              | 12                                | Неправилно                                                  | 0,00                                                |         |
|                                              |                                   | Връщане към изпълне                                         | нието                                               |         |
|                                              |                                   | Оставащо време 0:3                                          | 5:32                                                |         |
|                                              |                                   | Това изпълнение трябва да бъде предадено до в               | орник, 29 септември 2015, 13:08.                    |         |
|                                              |                                   | Предаване на всичко и пр                                    | пилючване:                                          |         |
|                                              |                                   |                                                             |                                                     |         |
|                                              |                                   |                                                             |                                                     |         |

За да приключи опита окончателно, кликвате върху "Предаване на теста и приключване".

| Център за професионално обучение 'Хармония'                                                                                                    | Български (bg) +      | 🙆 Адмян -                                                                                                    |
|----------------------------------------------------------------------------------------------------|-----------------------|----------------------------------------------------------------------------------------------------|
|                                                                                                    | E Para de la presente |                                                                                                    |
| · · · · · · · · · · · · · · · · · · ·                                                                                                    | Незаворшен            |                                                                                                    |
| 8                                                                                                    | Незавършен            |                                                                                                    |
| 9                                                                                                    | Незавършен            |                                                                                                    |
| 10                                                                                                    | Незавършен            |                                                                                                    |
| 11                                                                                                    | Незавършен            |                                                                                                    |
| 12                                                                                                    | Незавършен            |                                                                                                    |
| 13                                                                                                    | Незавършен            |                                                                                                    |
| 14                                                                                                    | Незапършен            |                                                                                                    |
| 15                                                                                                    | Незавършен            |                                                                                                    |
| 16                                                                                                    | Незавършен            |                                                                                                    |
| 17                                                                                                    | Незавършен            |                                                                                                    |
| 18                                                                                                    | Незавършен            |                                                                                                    |
| 19                                                                                                    | Незавършен            |                                                                                                    |
| 20                                                                                                    | Незавършен            |                                                                                                    |
|                                                                                                    | Това и можно тра      | отсовода время изакон<br>баз да бъде предадено до четвъртък. 1 остомери 2015, 125<br>Предаване на всимко и приключевне |
| Bue (the encase is continuents and Apone Aponeous (Hong)<br>This page its General type incomes formats. Consist Tech<br>(consist): All Mark (page type madigue summary)<br>Bibliotic gampionethype is that (Spanca) |                       |                                                                                                    |
| Beard on an original theme original by Shawin Gaubriey   models.org                                                                                                    |                       |                                                                                                    |
| ing-2013091914423jpg                                                                                                    |                       | Понаделен на волно изпестени файлов                                                                                    |
| 🛎 📋 🖸 😂 🙆 🔕 싼 🖄                                                                                                    |                       | 1                                                                                                    |

Потвърждавате отново "Предаване на всичко и приключване".

| 🙆 (0 непрочетени) - АББ п. 🛪 🕅 Тест 🛛 🗙 G. внимание - Google Tap. 🛪 G. Вутон клавикатура - Go                  | No. X . We suffree through the forget the second test                                                                                                    |                                       |
|----------------------------------------------------------------------------------------------------|----------------------------------------------------------------------------------------------------|---------------------------------------|
| ← → C [] moodle.harmonia1.com/mod/quiz/summary.php?attempt=21719                                               |                                                                                                    | 요☆ =                                  |
| Пентър за професионално обучение 'Хармония'                                                                    | Български (bg) 💌                                                                                                    | Админ -                               |
| 16                                                                                                    | Незавършен                                                                                                    |                                       |
| 17                                                                                                    | Незавършен                                                                                                    |                                       |
| 18                                                                                                    | Незавършен                                                                                                    |                                       |
| 19                                                                                                    | Незавършен                                                                                                    |                                       |
| 20                                                                                                    | Незавършен                                                                                                    |                                       |
|                                                                                                    | Потвърждение м изпълнението                                                                                                    |                                       |
|                                                                                                    | След като веднъж предадете този опит,<br>Вие повече няма да можете да променяте<br>очнооряте си за този опит.<br>Предаване на всичко и приключване<br>сичко и приключване |                                       |
|                                                                                                    | Отказване                                                                                                    |                                       |
| Вне сте влеали в системата като Админ Админски (Изход)                                                         |                                                                                                    | Qfy                                   |
| This page is: General type: incourse. Context<br>Tecr: Tecr (context id 14888). Page type<br>mod-quiz-summary. |                                                                                                    |                                       |
|                                                                                                    |                                                                                                    |                                       |
|                                                                                                    |                                                                                                    |                                       |
| 💺 key-155182_640.png 🔹 📓 drugi-raboti_drugijpg 🔹 📓 1332937595_pentarjpg 🛸 📓 vositis.jpg                        | * 🔟 img-2013091914423jpg * 🐥 🗈                                                                                                    | оказване на волчки изтеглени файлове  |
| 8 🗉 🥘 🖸 😂 🙆 🔕 🗷 🗷 🛃 💲                                                                                          | <i>⊴</i> ∫ = <b>2</b> 0 + 4 2                                                                                                    | 🕒 🕐 🚨 🕕 📾 🐿 🔒 🗂 13.05<br>1.10.2015 r. |

След успешното предаване на теста излиза преглед с оценка от теста.

| O (0 непрочетени) - A68 n (x)         Im Tect         X         G внимание           ←         C         Im modele.harmonial.com/mod/quiz/review.php?attle | - Google Tapo x                             | Repair safes information to a finite sector                                                                                                    | ~~~~~~~~~~~~~~~~~~~~~~~~~~~~~~~~~~~~~~                                                                                                    |
|----------------------------------------------------------------------------------------------------|---------------------------------------------|----------------------------------------------------------------------------------------------------|----------------------------------------------------------------------------------------------------|
| Център за професионално обу                                                                                                    | чение 'Хармон                               | ния' Български (bg) 👻                                                                                                    | Дарионени                                                                                                    |
| Начална страница ⊳ Курсове ⊳ Сервит<br>Здравословни и безопасни условия на тр                                                                              | ъор-барман ▶ Учеб<br>уд 44 ▶ Тема 1 ▶ 1     | бна година 2014/2015  ▶  Обща задължителна професионална по<br>Гест  ▶  Преглед                                                                                                  | удготовка 🕨                                                                                                    |
| ДИСТАНЦИОННО ОБУЧЕНИЕ                                                                                                    |                                             |                                                                                                    |                                                                                                    |
| НАВИГАЦИЯ В ТЕСТА                                                                                                    | Започн<br>Състо<br>Приключ                  | нат на четвъртък, 1 октомври 2015, 12:09<br>ояние Завършен<br>чен на четвъртък, 1 октомври 2015, 12:27                                                                           | РЪКОВОДСТВО ЗА 🔶 УПОТРЕБА                                                                                                    |
| 10 11 12 13 14 15 16 17 18<br>19 20<br>Край на прегледа                                                                                                    | Озминало в<br>О<br>Забе                     | ареме 18 иин. 9 сек.<br>Точки 0,63/20,00<br>ценка 0,32 от 10,00 (3%)<br>лежка Слаб                                                                                               |                                                                                                    |
| Започване нов преглед                                                                                                    | въпрос <b>1</b><br>Отчасти верен            | Документите, необходими за сключване на трудовия<br>договор, изброени в Наредба № 4 от 11.05.1993 г., са:                                                                        | От ТУК може да разгледате                                                                                                    |
| <ul> <li>НАВИГАЦИЯ</li> <li>Начална страница</li> <li>Моята страница</li> </ul>                                                                            | 0,17 от<br>максимално 1,00<br>точки         | Изберете едно или повече:<br>а. документ за самоличност /паспорт, лична карта/,<br>който се връща веднага                                                                        | нашето ръководство за<br>употреба.                                                                                                    |
| <ul> <li>Страници от сайта</li> <li>Моят профил</li> <li>Показван курс</li> <li>Запавеспоени и безопасни</li> </ul>                                        | Отбелязване на<br>въпроса<br>// Редактиране | b. документ за придобито образование, специалност,<br>квалификация, правоспособност и др., когато такива се<br>изискват за длъжността или работата, за която се<br>кандидатства; | МОДУЛ ЗА ОБУЧЕНИЕ НА<br>ПРЕПОДАВАТЕЛИ ЗА РАБОТА<br>С ПЛАТФОРМАТА ЗА<br>ДИСТАНЦИЮННО ОБУЧЕНИЕ                                                                                                    |
| условия на труд 44<br>Участници                                                                                                    | на въпрос                                   | <ul> <li>с. документ за стаж по специалността /трудова книжка<br/>или извлечение от трудовата книжка</li> <li>d. документ за мелицински преглед при първоначално.</li> </ul>     |                                                                                                    |
| <ul> <li>значки</li> <li>Главна</li> <li>Главна</li> </ul>                                                                                                 |                                             | постъпване на работа и след преустановяване на                                                                                                    |                                                                                                    |
| ■ vomisjpg ■ img-2013/09/20144425jpg                                                                                                    | <b>W X</b>                                  |                                                                                                    | Image: Second and Second and Sec |

# 6. Как можем да видим оценките си по даден предмет?

Оценките по определен предмет могат да се видят в платформата в меню\_"Настройки", -"Администриране на курса", - "Оценки"

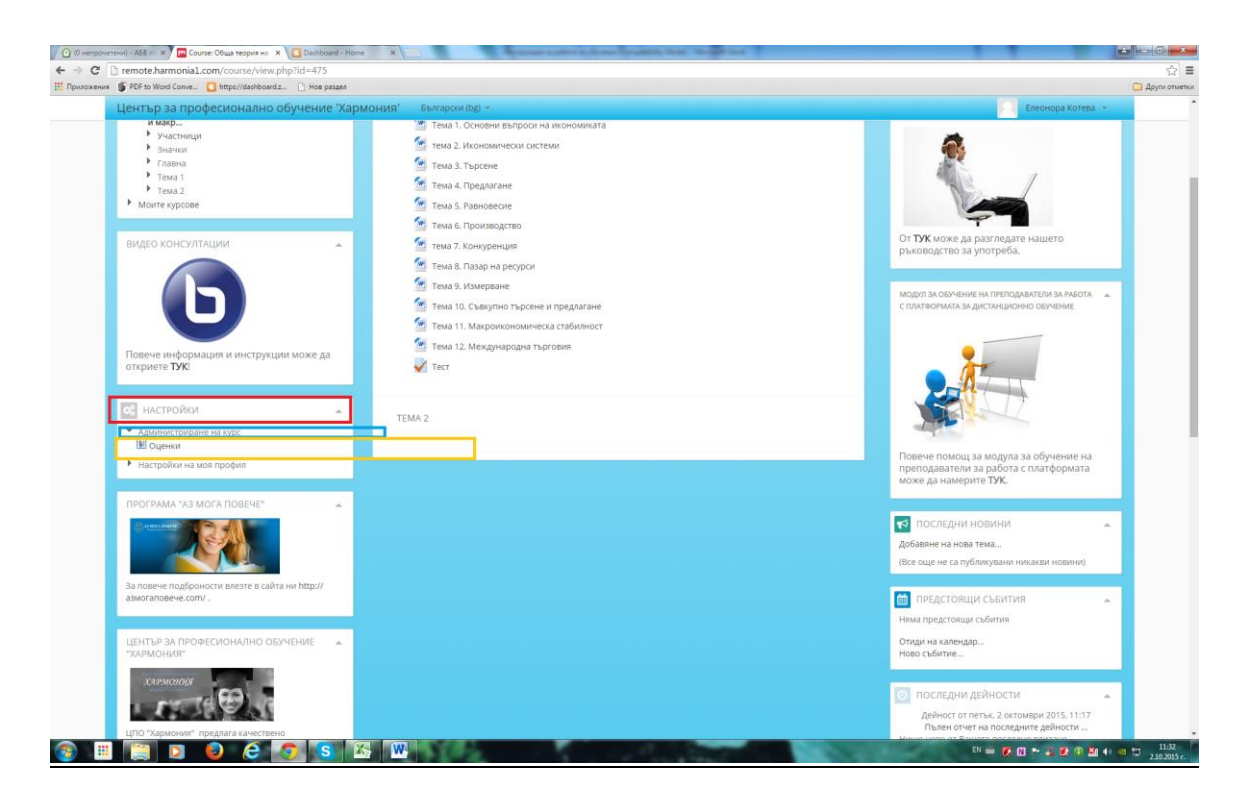

Натискате "Оценки" и Ви се появява решеният тест.

| Център за професионално обучение 'Харм                                                                                                    | мония' Български (bg) –              |                               |                   |                     |                         |                        | Елеонора Котева 📼 |
|----------------------------------------------------------------------------------------------------|--------------------------------------|-------------------------------|-------------------|---------------------|-------------------------|------------------------|-------------------|
| Начална страница » Моите курсове » Икономика и ме<br>Администриране на оценки » Потребителски отчет                                                                                                    | ниджиънт 🗁 Учебна година 2014/2015 👂 | Отраслова задължителн         | а професионална г | тодтотовка 🕨 Обща т | еория на пазарното стоп | нство – микро и макр 🗁 |                   |
| ДИСТАНЦИОННО ОБУЧЕНИЕ                                                                                                    |                                      |                               |                   |                     |                         |                        |                   |
| 🛦 навигация                                                                                                    | Потребителски отчет •                |                               |                   |                     |                         |                        |                   |
| Начална страница<br>= Моята страница<br>▶ страници от сайта                                                                                                    | Потребителски отче                   | т - Елеонора                  | Котева Ко         | отева               |                         |                        |                   |
| • Моят профил                                                                                                    | e questa sa                          | Оценка                        | Днапазон          | Процента            | Забеленоза              |                        |                   |
| <ul> <li>Показван курс</li> <li>Обща теория на пазарното стопанство -</li> </ul>                                                                                                    | 🔀 Обща теория на пазарното ст        | опанство - микро и макроиконо | мика 14           |                     |                         |                        |                   |
| микро и макр                                                                                                    | V Tect                               | 65,00 %                       | 0-10              | 65,00 %             |                         |                        |                   |
| • значки                                                                                                    | 🕱 Обща за курс                       | 65,00 M                       | 0-100             | 65.00 %             |                         |                        |                   |
| Главна                                                                                                    |                                      |                               | 1212.000          |                     |                         |                        |                   |
| TEMA 1 TEMA 2                                                                                                    |                                      |                               |                   |                     |                         |                        |                   |
| видео консултации                                                                                                    |                                      |                               |                   |                     |                         |                        |                   |
|                                                                                                    |                                      |                               |                   |                     |                         |                        |                   |
| Повече информация и инструкции може да                                                                                                    |                                      |                               |                   |                     |                         |                        |                   |
| Повече информация и инструкции може да откриете ТУК                                                                                                    |                                      |                               |                   |                     |                         |                        |                   |
| Повече информация и инструкции може да откриете ТХК                                                                                                    |                                      |                               |                   |                     |                         |                        |                   |
| Повече информации и инструкции може да<br>окримет <b>Турс</b><br>маритет <b>Тро</b><br>настройки<br>— Адинистроне на оцинах.<br>— Вободно очет<br>— Вободно очет                                                      |                                      |                               |                   |                     |                         |                        |                   |
| Повече информации и инструкции може да<br>окранет ТУС<br>мариет ТУС<br>мариет Туска<br>Аданистриране на оценки.<br>В Обобще отчет<br>Попребитиско отчет<br>Аданистриране на орс                                       |                                      |                               |                   |                     |                         |                        |                   |
| Повече информация и инструкции може да<br>окранет Тук:<br>Макторовки «<br>Администриране на оценки:<br>Обобще отчет<br>Потребителско отчет<br>Администриране на оре<br>Администриране на оре<br>Администриране на оре |                                      |                               |                   |                     |                         |                        |                   |

Кликвате върху заглавието на теста.

| Център за професионално обучение 'Хар                                                              | MOHINS' Ebirapicui (bg) +                                                                                                    |
|----------------------------------------------------------------------------------------------------|----------------------------------------------------------------------------------------------------|
| Начална страница » Моите курсове » Икономика и м<br>Администриране на оценки » Потребителски отчет | иенидизлынт 🕞 Учебна година 2014/2015 🕞 Отраслова задължителна професионална подготовка 📄 Обща теория на пазарного стопанство - микро и макр 👂 |
| <b>ЧИСТАНЦИОННО ОБУЧЕНИЕ</b>                                                                       |                                                                                                    |
| навигация                                                                                          | Потребителски отчет •                                                                                                    |
| Начална страница<br><sup>®</sup> Моята страница<br>• Страници от сайта                             | Потребителски отчет - Елеонора Котева Котева                                                                                                   |
| <ul> <li>Моят профил</li> <li>Показван узре</li> </ul>                                             | Оценка за Оценка Диапакон Проценти Забелокка                                                                                                   |
| <ul> <li>Обща теория на пазарното стопанство -</li> </ul>                                          | обща твория на пазарното стоти стото имиро и макроикономика 14                                                                                 |
| микро и макр                                                                                       | v Tecr 05,00 % 0.10 85,00 %                                                                                                    |
| • значки                                                                                           | E Officer 20 rtppe 65,00 % 0-100 65,00 %                                                                                                    |
| <ul> <li>Главна</li> <li>Тавка 1</li> </ul>                                                        |                                                                                                    |
| тема 2                                                                                             |                                                                                                    |
| • Моите курсове                                                                                    |                                                                                                    |
| видео консултации                                                                                  |                                                                                                    |
| Ь                                                                                                  |                                                                                                    |
| Повече информация и инструкции може да<br>откриете ТУК!                                            |                                                                                                    |
|                                                                                                    |                                                                                                    |
| настройки 🔺                                                                                        |                                                                                                    |
| <ul> <li>Администриране на оценки</li> <li>Обобщен отчет</li> <li>Потребителски отчет</li> </ul>   |                                                                                                    |
| <ul> <li>Администриране на курс</li> </ul>                                                         |                                                                                                    |
| <ul> <li>Настройки на моя профил</li> </ul>                                                        |                                                                                                    |
|                                                                                                    |                                                                                                    |

Което Ви прехвърля към оценката, която сте получили след решаването на теста.

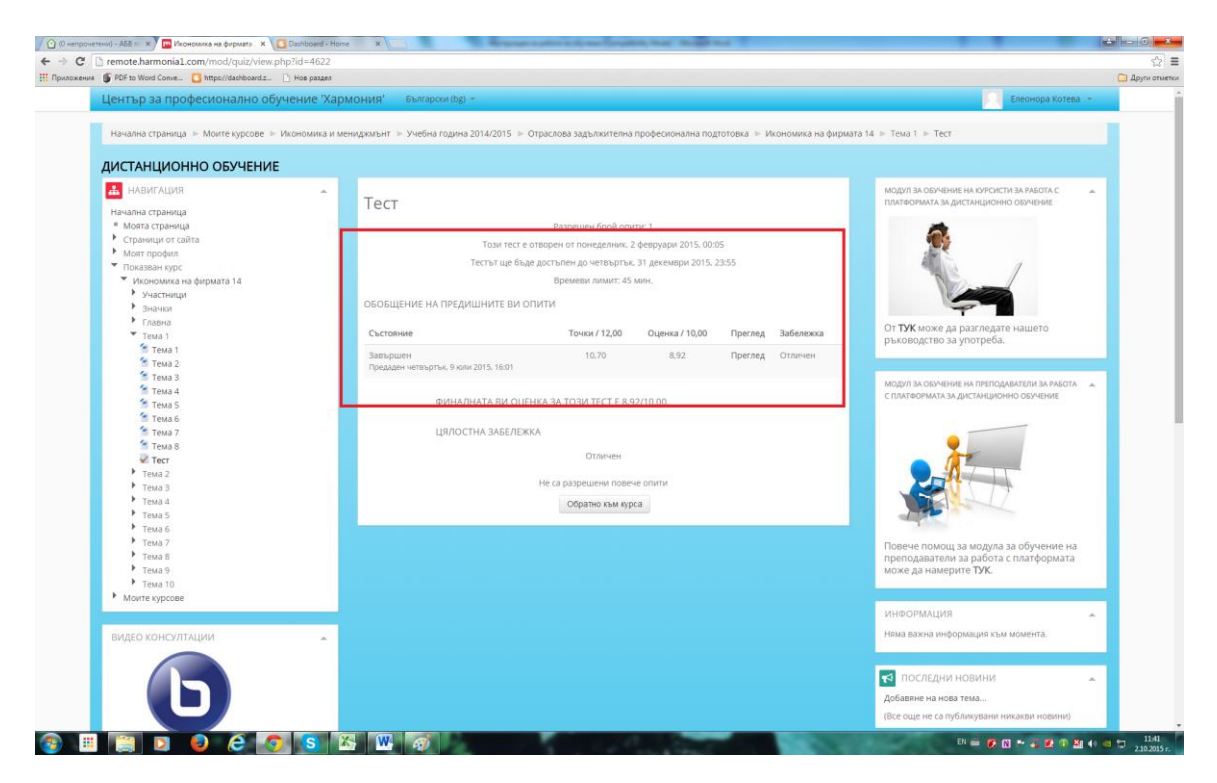

Така може да следите резултатите за всички останали предмети.

## 7. Как да излезем от платформата за обучение MOODLE?

Затваряте платформата отново от горния десен ъгъл. Кликвате върху името си.Разгъва се менюто. Оттам избирате "Изход"

| ентър за професионално об                                                                         | бучение 'Хармония'                                                                                                    | Български (bg) 👻 | 😭 Админ 🗸                                |
|---------------------------------------------------------------------------------------------------|----------------------------------------------------------------------------------------------------|------------------|------------------------------------------|
| начална страница  ▶ Курсове  ▶ Серв<br>Вдравословни и безопасни условия на<br>ИСТАНЦИОННО ОБУЧЕНИ | <ul> <li>Моите курсове</li> <li>Разглеждане на профила</li> <li>Редактиране на профила</li> <li>Редактиране на профила</li> </ul> |                  |                                          |
| НАВИГАЦИЯ В ТЕСТА                                                                                 | Тест                                                                                                    |                  | <ul><li>календар</li><li>Изход</li></ul> |
| 10 11 12 13 14 15 16 17 18                                                                        | ОБОБЩЕНИЕ НА ОПИТА                                                                                                    |                  |                                          |
| Т9 20<br>Триключване на опита                                                                     | Въпрос                                                                                                    | Състояние        | Точки                                    |
| Започване нов преглед                                                                             | 1                                                                                                    | Отчасти верен    | 0,17                                     |
|                                                                                                   | 2                                                                                                    | Отчасти верен    | 0,47                                     |
|                                                                                                   | 3                                                                                                    | Неправилно       | 0,00                                     |
|                                                                                                   | 4                                                                                                    | Незавършен       |                                          |
|                                                                                                   | 5                                                                                                    | Незавършен       |                                          |
|                                                                                                   | 6                                                                                                    | Незавършен       |                                          |
|                                                                                                   | 7                                                                                                    | Незавършен       |                                          |
|                                                                                                   | 8                                                                                                    | Незавършен       |                                          |
|                                                                                                   | 9                                                                                                    | Незавършен       |                                          |
|                                                                                                   | 10                                                                                                    | Незавършен       |                                          |

За повече информация при проблеми:

# Нели Драгиева- офис-мениджър

Mtel: 0889 / 865 000

Vivacom: 0878 / 475 455